## **Generating Surface Files from Objects**

Segment provides users with the ability to export surface files for segmented structures.

- Select MRI\_3D\_Head and open Segment.
- Select File > Load Object Maps and load MRI\_3D\_Head.obj.
- Right click on the object list 1 and select Extract Surface. 2

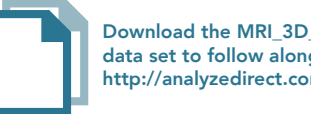

Download the MRI\_3D\_Head data set to follow along http://analyzedirect.com/data/

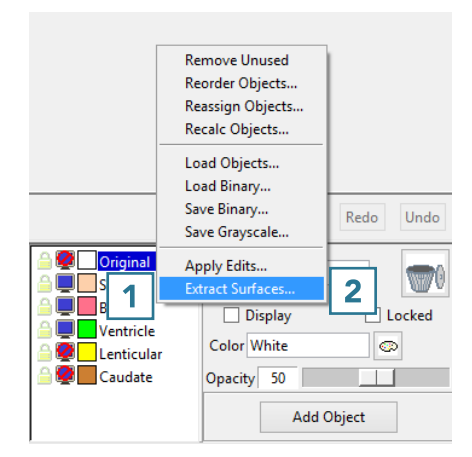

- Select the objects that you will use to generate a surface file. **3**
- The output surface name will be the same as the object name.
   If desired, rename the output surface file name.
- Select the surface generation method. **5**
- Set the Output Directory. 6
- Choose the ouput format. **7**
- Click Extract Surface(s).
- When surface generation is complete a notification will be returned letting you know that the selected surfaces have been generated and saved. Click OK
  to close the window.

| Original       Filename       Original         ○ Original       Skin       Filename       Skin         ♥ Brain       3       Filename       Skin         ♥ Ventricle       Filename       Printicle_Surface         ♥ Ventricle       Filename       Lenticular_Surface         ♥ Caudate       5       Filename       Caudate_Surface         ♥ Caudate       5       Filename       Caudate_Surface       4         Options       5       Marching Cubes       Specify Budget 0       1         Interations 10       Cube Edge Size 3       Voluput Scaled Data       6         Output Directory       C:/Imaging/images/TutorialData       6         Output Format:       Binary 3D Systems (.stl)       7         ♥ Right Handed       8       Extract Surface(s)                                                                                                    |                                                                                              | Extract Surfa                                          | aces                      |   |
|----------------------------------------------------------------------------------------------------|----------------------------------------------------------------------------------------------|--------------------------------------------------------|---------------------------|---|
| Skin       Filename       Skin         Image: Skin       Filename       Stain_Surface         Image: Surface       Filename       Surface         Image: Surface       Filename       Surface         Image: Surface       Filename       Surface         Image: Surface       Filename       Surface         Image: Surface       Filename       Surface         Image: Surface       Surface       Image: Surface         Image: Surface       Surface       Image: Surface         Image: Surface       Surface       Image: Surface         Image: Surface       Surface       Image: Surface         Image: Surface       Surface       Image: Surface         Image: Surface       Surface       Image: Surface         Image: Surface       Surface       Image: Surface         Image: Surface       Surface       Image: Surface         Image: Surface       Surface       Image: Surface         Image: Surface       Surface       Image: Surface         Image: Surface       Surface       Image: Surface         Image: Surface       Surface       Image: Surface         Image: Surface       Surface       Image: Surface         Image: Surface       < | Original                                                                                     | Filename (                                             | Driginal                  |   |
| Image: Specify Budget 0         Interactions 10         Cube Edge Size 3         Image: Output Directory C:/Imaging/images/TutorialData         Output Format: Binary 3D Systems (.stl)         Image: Specify Budget 0         Interactions 10         Cube Edge Size 3         Image: Output Scaled Data         Image: Output Scaled Data         Image: Output Scale Data         Image: Output Scale Data         Image: Output Scale Data         Image: Output Scale Data         Image: Output Scale Data         Image: Output Scale Data         Image: Output Scale Data         Image: Output Scale Data         Image: Output Scale Data                          | Skin                                                                                         | Filename S                                             | Skin                      |   |
| ✓ Ventricle       Filename       Ventricle_Surface         ✓ Lenticular       Filename       Lenticular_Surface         ✓ Caudate       5       Filename       4         Options       5       Filename       4         Options       5       Matching Cubes       4         Specify Budget 0       Interations 10       10       10         Cube Edge Size 3       ✓       Output Scaled Data       6         Output Format:       Binary 3D Systems (.stl)       7       7         ✓ Right Handed       8       Extract Surface(s)       10                                                                                                    | ✓ Brain                                                                                      | Filename E                                             | Brain_Surface             |   |
| ✓ Lenticular                                                                                                    | ✓ Ventricle                                                                                  | Filename \                                             | /entricle_Surface         |   |
| ✓ Caudate     Silename     Caudate_Surface     4     Options     5     Filename     Caudate_Surface     4     Options     Adapt     Deform     Marching     Cubes     Specify     Budget     0     Interations     10     Cube     Edge     Size     3     ✓     Output     Directory     C:/Imaging/images/TutorialData     6     Output     Format:     Binary     3D     Systems     (st)     7     ✓     Right     Handed                                                                                                    | <ul> <li>Lenticular</li> </ul>                                                               | Filename l                                             | .enticular_Surface        |   |
| Method:  Adapt Deform Marching Cubes Specify Budget Interations 10 Cube Edge Size 3 Output Scaled Data Output Directory C:/Imaging/images/TutorialData Output Format: Binary 3D Systems (.stl) Right Handed  Extract Surface(s)                                                                                                    | Caudate 5                                                                                    | Filename                                               | Caudate_Surface           | 4 |
|                                                                                                    | Output Scaled Data     Output Directory C:/Ima     Output Format: Binary 30     Right Handed | ging/images/Tu<br>) Systems (.stl)<br>  Extract Surfac | torialData 7              |   |
|                                                                                                    | Surfaces Ext<br>Brain, Ver                                                                   | racted and Save                                        | ed for:<br>ar and Caudate |   |
| Surfaces Extracted and Saved for:<br>Brain, Ventricle, Lenticular and Caudate                                                                                                    |                                                                                              |                                                        | ОК                        | 3 |